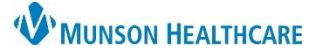

Change to the correct

# Charge Assist with Clinical Charge Entry Overview for Providers

### Cerner PowerChart Ambulatory EDUCATION

#### Overview

Charge Assist is a computer-assisted coding tool that reviews and codes provider ambulatory clinic encounter documentation. The following document provides guidance for standard workflow to improve coding accuracy and compliance.

For recommendations and rationale to optimize the results of Charge Assist, review the document <u>Charge Assist</u> <u>Documentation Guidelines.pdf (munsonhealthcare.org)</u>.

#### Using Charge Assist with Clinical Charge Entry

Upon signing a Dynamic Documentation note, the Clinical Charge Entry component window launches.

| <b>Note</b> : If signing a note after the date<br>of service, update the Date to the<br>correct date of service before<br>selecting Sign. | Sign/Submit Note                                             | date of service if signing<br>a note after the date of<br>service                        |                |
|----------------------------------------------------------------------------------------------------|--------------------------------------------------------------|------------------------------------------------------------------------------------------|----------------|
|                                                                                                    | Primary Care Office Note *Author: Edufam, 1  Forward Options | Position     *Date:       Title:     *Date:       Primary Care Office Note     7/25/2023 | 1456 EDT       |
|                                                                                                    | Favorites     Recent     Relationships       Contacts        | Provider Name      Recipients     Default Name     Comment                               | Sign Review/CC |
| 1 If an alert displays to set your phy                                                                                                    | vsician specialty                                            |                                                                                          | Sign Cancel    |

click the **Charges Menu icon,** and select the specialty (a checkmark will display once selected).

Clinical Charge Entry

Information. Set your physician specialty from component menu to properly code charges.

 Clinical Charge Entry
 + Selected Visit - Last 7 days

 Primary Insurance: Medicare Part A and B Coverage ()

 General Surgery

- Select the appropriate E&M Code(s) visit type on the left side of the Add Charges window.
- 3. Select the appropriate **CPT Code**.
  - a. Note: Only click ONCE on a code.
    - b. To favorite a code, click on the star icon.
- 4. Click Assign.
- 5. If the needed visit code is not available, click Cancel.
  - a. Other visit type codes are added from the QOC MPage. It is recommended to add orders and charges prior to signing the visit note.
- 6. After clicking Assign, the Add Charges window closes, and the Unsubmitted charge details window displays.

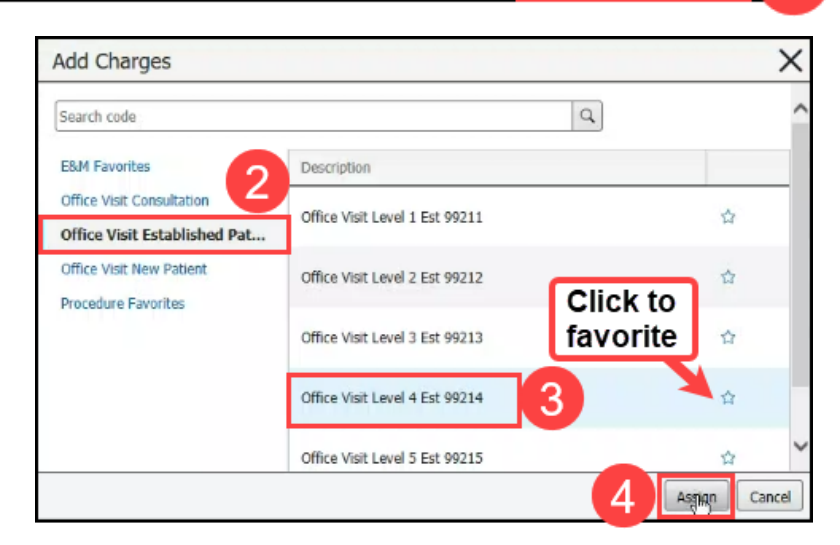

載

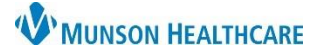

## Charge Assist with Clinical Charge Entry Overview for Providers

Cerner PowerChart Ambulatory EDUCATION

- 7. The Unsubmitted charge details for the selected charge displays in a window on the right.
- 8. Review and add or update information as needed.
- 9. Review the Charge Validation message.
  - a. If the initial provider selected code and the supported Charge Assist code agree, the Charge Validation message will display "Your documentation supports the entered code".
  - b. If the initial provider selected code is a different level than the Charge Assist supported code, a message will display, and a new code will be suggested.
    - i. Select the button Use 99xxx to use the code suggested.
    - Click More Details to view details on the suggested level of coding.

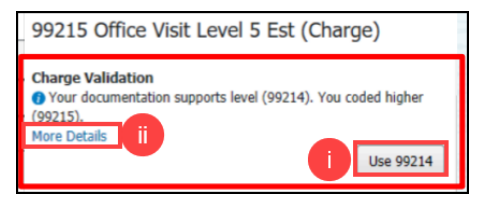

- 10. This Visit Problem(s) default as checked, with a priority based on the Problem List.
- 11. When a modifier is needed, click **Add Modifier**, and select the appropriate modifier(s).
- 12. Click **Submit** to submit the charge.

| Clinical Charge Entry 12                                                                                                    |                                        |         |                                                             | Submit Remove Cancel                                                                                                    | × |
|----------------------------------------------------------------------------------------------------|----------------------------------------|---------|-------------------------------------------------------------|----------------------------------------------------------------------------------------------------|---|
| A No charges placed. You have at least one signed note without an associated charge for the selected look back range.                                                                             |                                        |         |                                                             | Office Visit Level 3 Est 99213                                                                                               |   |
| Primary Insurance: Self Pay 👔                                                                                                    |                                        |         |                                                             | Charge Validation<br>Your documentation supports the entered code.                                                           | ^ |
| Date V Co Description                                                                                                    | Performing/Rend Supervising Provi Note |         | Note                                                        | <ul> <li>* Related Note</li> <li>Ø Primary Care Office Note </li> </ul>                                                      |   |
| ✓ Unsubmitted (1)  JUL 25, 2023 99213 Office Visit Level 3 Est 99213 Blank                                                                                                    |                                        | Drimony | * Date of Service<br>07 / 25 / 2023 () 13 : 40              |                                                                                                    |   |
| <ul> <li>✓ Submitted (0)</li> </ul>                                                                                                    |                                        |         | * Performing/Rendering Provider<br>Blank MD, Nicholas W X Q |                                                                                                    |   |
| Show More<br>Note: If the visit does not require a problem-<br>oriented E&M code, or if an addendum is<br>made, close out of the Clinical Charge Entry<br>window. A charge will not be submitted. |                                        |         |                                                             | Referring Provider       Q       Location       Prudenville CHC Primary Care       * This Visit Problem                      | 8 |
|                                                                                                    |                                        | J       |                                                             | ✓       Select All         ✓       1 ✓         ✓       2 ✓         E66.3 Overweight         Modifier(s)         Add Modifier | > |

**Note**: If the initial provider selected code is a different level than the Charge Assist supported code and the note needs to be revised, close out of the Charge Entry window. A charge will not be submitted. Revise and sign the note to launch the Charge Assist window again.

- 13. The charge moves to the Submitted section of the Clinical Charge Entry Component.
- 14. Click **Close** to close the Clinical Charge Entry Component window.